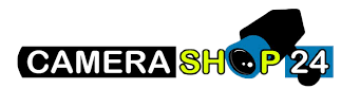

## Handleiding Hik-connect App

In deze handleiding zullen wij u begeleiden met het opzetten, instellen en gebruiken van de Hikconnect app van Hikvision. Met de Hik-connect app kunt u gemakkelijk uw Hikvision camera's of systemen van een afstand beheren en bekijken waar u ook bent. Zo bent u altijd op de hoogte van wat er bij uw huis, bedrijf of pand gebeurd.

Download de Hik-connect app via de website van <u>Hikvision</u> of scan de QR-code op de doos van uw Hikvision camera of systeem. De app is geschikt voor zowel Android als iOS.

Hieronder vindt u een beknopte stappenplan met afbeeldingen:

 Als u voor de eerste keer de app opstart kunt u inloggen of een account aan maken.

Vul uw gebruikersnaam en watchwoord in en klik op aanmelden. Als u nog geen account heeft kunt u op "Een account registreren" drukken.

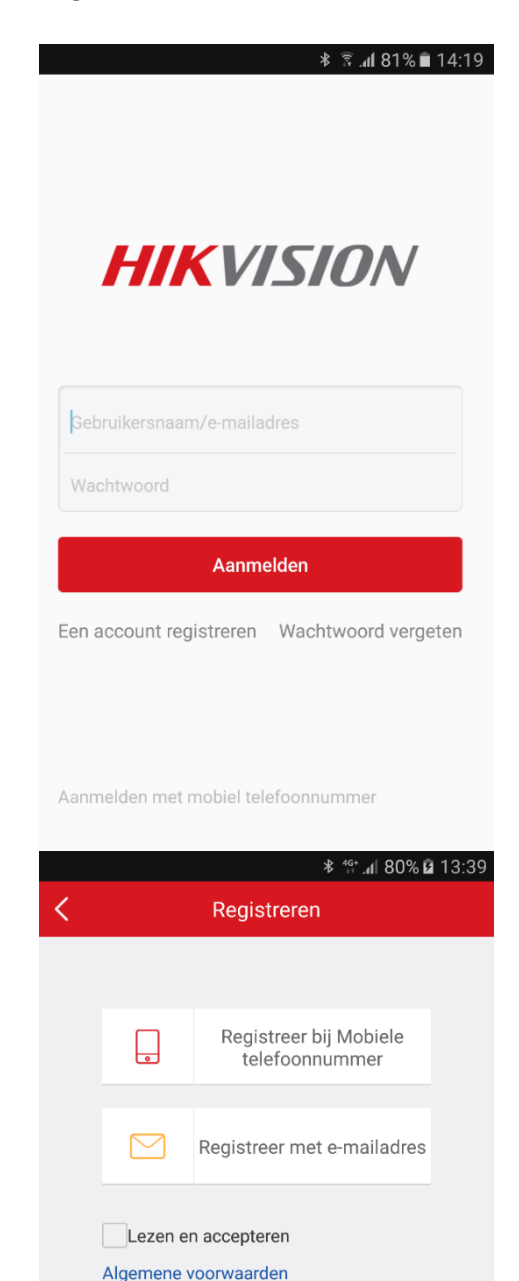

2. Selecteer de gewenste registratie optie en vink "Lezen en accepteren" aan om verder te gaan met uw aanmelding.

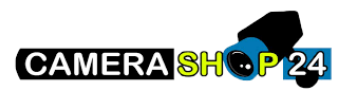

3. Selecteer het land waar u zich bevind.

- Geef een geldig E-mail adres op welke u wilt gebruiken om eventuele wachtwoord aanvragen op te vangen.
- Vul de verificatie code in die u per mail heeft ontvangen en druk op volgende. Let op!: De verificatie code is maar 30 minuten bruikbaar.
- U komt nu in het scherm om de laatste instellingen van uw account te bevestigen. Stel een gebruikersnaam en wachtwoord in. Druk hierna op voltooien om uw account aan te maken.

| ≉ <sup>49</sup> . <b>// 80% മ</b> 13:40                                                                                                    |          |
|----------------------------------------------------------------------------------------------------|----------|
| K Regio Voltooi                                                                                                    | en       |
| ① Selecteer uw land of regio. Dit kan niet worden gewijzigd zodra dit is ges <u>electeer</u>                                                                                                    | d.       |
| Netherlands                                                                                                    | AB       |
|                                                                                                    | C<br>D   |
| New Zealand                                                                                                    | E<br>F   |
| Nicaragua                                                                                                    |          |
| Niger                                                                                                    |          |
| ا ۵0% at 80% الم                                                                                                    | 3:41     |
| Annuleren Invoeren e-mailadres                                                                                                    |          |
|                                                                                                    |          |
| Voer e-mailadres in.                                                                                                    |          |
| Vorige Volgende                                                                                                    |          |
| ⊁ <sup>46+</sup> .nl 80% <b>ն</b> 13                                                                                                    | 3:41     |
| Annuleren Invoeren verificatiecode                                                                                                    |          |
| Voer de verificatiecode in die u hebt ontvangen. De<br>mail of SMS is mogelijk vertraagd. Als u geen beric<br>hebt ontvangen, keert u terug naar de vorige stap o<br>de verificatiecode opnieuw te verkrijgen. | e-<br>ht |
| Verificatiecode                                                                                                    |          |
| Vorige (52) Volgende                                                                                                    |          |
| ⊁ <sup>46+</sup> . <b>/ </b> 84% <b>■</b> 15                                                                                                    | 5:19     |
| Annuleren Account-instellingen                                                                                                    |          |
|                                                                                                    |          |
| Gebruikersnaam (letters, cijfers of symbolen                                                                                                    | ).       |
| Wachtwoord (letters, cijfers of symbolen).                                                                                                    |          |
| Bevestig wachtwoord                                                                                                    |          |
| Netherlands                                                                                                    |          |
| Valenciar                                                                                                    |          |

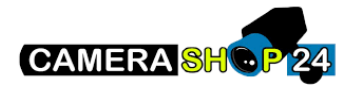

- 7. Log vervolgens in met uw account.
- Control

  Control

  Control

  Control

  Control

  Control

  Control

  Control

  Control

  Control

  Control

  Control

  Control

  Control

  Control

  Control

  Control

  Control

  Control

  Control

  Control

  Control

  Control

  Control

  Control

  Control

  Control

  Control

  Control

  Control

  Control

  Control

  Control

  Control

  Control

  Control

  Control

  Control

  Control

  Control

  Control

  Control

  Control

  Control

  Control

  Control

  Control

  Control

  Control

  Control

  Control

  Control

  Control

  Control

  Control

  Control

  Control

  Control

  Control

  Control

  Control

  Control

  Control

  Control

  Control

  Control

  Control

  Control

  Control

  Control

  Control

  Control

  Control
- Om een camera of systeem toe te voegen drukt u op het + icoon rechtsbovenin de app.

 Kies vervolgens voor de optie QR-code scannen. En scan de QR-code welke zich op het apparaat bevindt. Voor recorders kan dit onderop zitten, of moet u in het menu van de recorder zelf bij "Netwerk" een QR-code scannen welke wordt gegenereerd.

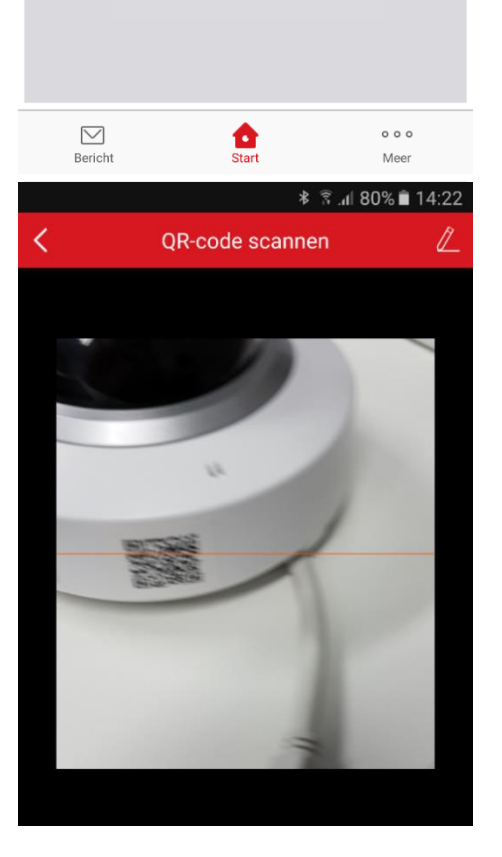

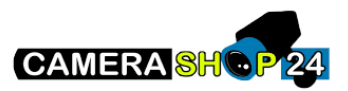

10. Als de camera of recorder herkent wordt kunt u op toevoegen drukken.

 U heeft nu het apparaat toegevoegd. Druk op voltooien om terug te gaan naar het hoofdmenu. Om mee te kijken drukt u op het vlak onder de naam van de camera.

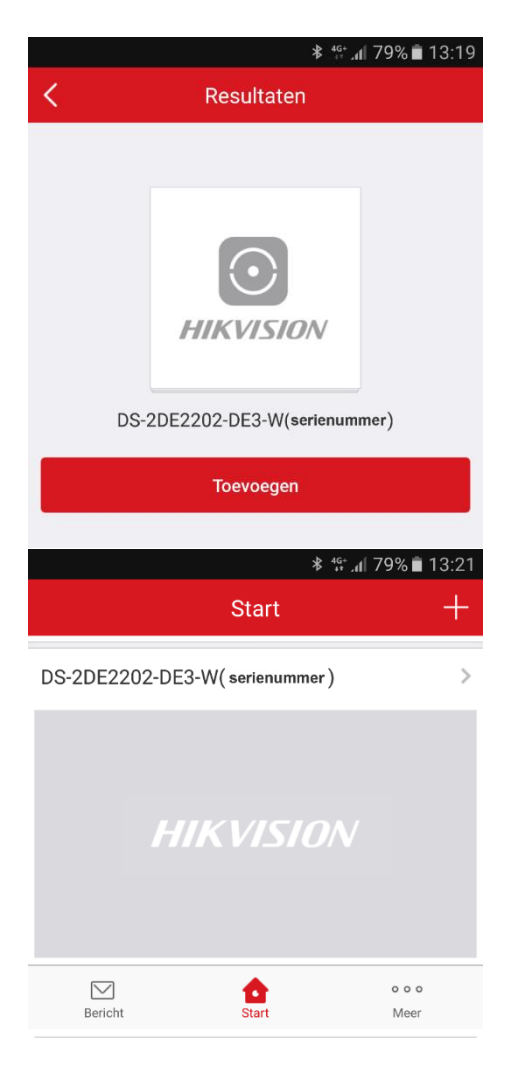